# SNoDrop™

# Noetica Route Manager: Inbound Route

| Noetica.                        | E TRN SNoDrop         |                   |                    |                    |           |        |                | Route Manager 🔺 |
|---------------------------------|-----------------------|-------------------|--------------------|--------------------|-----------|--------|----------------|-----------------|
| Clobal                          | SETTINGS              | GENT ROUTING      |                    | <b>NUMBERS</b>     | ROUTE END | CALLS  | C ACTIVE TIMES |                 |
| Workspaces     Mortica Testing  | 🌣 Settings            |                   |                    |                    |           |        |                |                 |
| Emmanuel                        | Name                  |                   | TRN SNoDrop        |                    |           |        |                |                 |
| BR Training Demos               | Call Settings         |                   |                    |                    |           |        |                |                 |
|                                 | Priority              |                   |                    |                    |           |        |                |                 |
| Chris Feeney                    | Initial Message       | Ĺ                 | None               | Seconds            | -         |        |                |                 |
| m TimeShare     m ASSESSMENT    | Answer Mode           |                   | ) Auto             |                    |           |        |                |                 |
| Staff Training                  |                       | C                 | ) Timeout 20       |                    | Seconds   |        |                |                 |
| m DW Training                   | Waiting Action        | C                 | ) Ringing 💿        | Play Music         |           |        |                |                 |
| m BK TRAINING                   | Music File            | [                 | WaitingSilence.v   | vav                | -         |        |                |                 |
| e Test2                         | Queue Announceme      | nts               | None               |                    | -         |        |                |                 |
| RSVP Training 2     Im ZZ ORDER | Route Agent A         | pplication        |                    |                    |           |        |                |                 |
| (iii) Verification              | Please select the app | lication agents v | vill be using when | working on this re | oute      |        |                |                 |
| (m) ZZSUJordan                  | Scripted App          |                   | BR City Break      |                    | -         |        |                |                 |
| Bu Jordans Training             | External Applicat     | ion               |                    |                    |           |        |                |                 |
| Niki     IceCreamCore           | O None                |                   |                    |                    |           |        |                |                 |
| (iii) LBCorelCScript            |                       |                   |                    |                    | (* 1)     | love 主 | Export 🛃 Save  | As Save Delete  |

# Campaign Manager: Transfer to Strategy Property

| Noet <mark>i</mark> ca. | SYNTHESYS <sup>™</sup> Campaign Man | AGER        | brigitte Log off |
|-------------------------|-------------------------------------|-------------|------------------|
|                         | Auto Dial                           |             | 0                |
|                         | AutoDial Delay                      | • 1         | Θ                |
| ABC Order               | Clicker                             |             | 0                |
| ABC Quotes              | Dial Order                          |             | 0                |
| Ф— 🛃 АВС1               | Dial Preference                     | Sleeping 🗸  | 0                |
| 🗢 🔜 ABCMessaging        | Dial Prefix                         |             | 0                |
| O- 🕂 ABCORDCampaign     | Idle Timeout                        | • 0 Seconds | Θ                |
|                         | Unattended Dialling Lines To Use    | 5           | Θ                |
|                         | Unattended Dialling Switch To Use   |             | 0                |
| SRMoveSW                | Maximum Nuisance Rate               | 3%          | 0                |
| Ø BRSales               | Maximum Lateness                    | 30 Minutes  | 0                |
| CustomersSP1            | Min Calls Before Predictive         | 10 Calls    | 0                |
| CustomersSP2            | Operator Bias                       | 0           | 0                |
| SchedulePostco          | Over Dial                           | <b>——</b> 1 | 0                |
| C SNoDrool              | Priority Order                      | None V      | 0                |
| SNODIOPT                | Recording                           |             | 0                |
| O ZZEmailAndSMS         | RecordingAgent                      |             | 0                |
| O TZPreEmalAndSMS       | RecordingCustomer                   |             | Θ                |
| - Ben                   | RescheduleFlags                     | C;L;A 🗸     | Θ                |
| - BK TRAINING           | TransferToStrategy                  |             | 0                |
| • • •                   | Use Do Not Call List                |             | <b>0</b> -       |

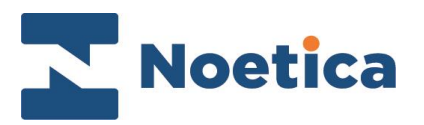

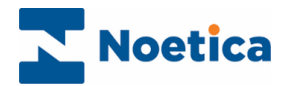

All rights reserved.

The content of this documentation, and other documentation and training materials provided, is the property of Noetica and is strictly confidential. You may not reproduce any part of this document without the prior consent of Noetica.

We believe that the information in our documentation and training materials is reliable, and we have taken much care in its preparation. However, we cannot accept any responsibility, financial or otherwise, for any consequences (including loss of profit, or indirect, special, or consequential damages) arising from the use of this material. There are no warranties that extend beyond the program specification.

You must exercise care to ensure that your use of the software is in full compliance with laws, rules, and regulations of the jurisdictions with respect to which it is used.

The information contained in this document may change. We may issue revisions from time to time to advice of changes or additions. We operate a policy of constantly improving and enhancing our application software. There is a possibility, therefore, that the format of screen display and printed output shown in this documentation may differ slightly from that provided in the software. It is our policy to update this documentation whenever a major release of software takes place.

SNoDrop<sup>™</sup>

Last updated December 2021

Synthesys is a registered trademark of Noetica.

Microsoft is a registered trademark and Windows is a trademark of the Microsoft Corporation in the USA and other countries.

All other trademarks recognised.

© Copyright 2021 Noetica

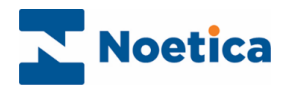

## CONTENT

| SNODROP™ (SYNTHESYS NO DROP)            | 4 |
|-----------------------------------------|---|
| Introduction                            | 4 |
| Steps to enable SNoDrop™ Routing        | 4 |
| NOETICA USER MANAGEMENT                 | 5 |
| Overflow Blended Teams for SNoDrop™     | 5 |
| NOETICA ROUTE MANAGER                   | 6 |
| Defining Inbound Route for SNoDrop™     | 6 |
| Settings                                | 6 |
| Routing                                 | 7 |
| Numbers                                 | 7 |
| Route End                               | 8 |
| Active Times                            | 8 |
| SYNTHESYS <sup>™</sup> CAMPAIGN MANAGER | 9 |
| Call List Configuration for SNoDrop™    | 9 |

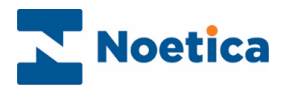

### SNODROP™ (SYNTHESYS NO DROP)

#### Introduction

SNoDrop<sup>™</sup> combines techniques from inbound ACD and Noetica's call blending technology to deliver predictive dialling with virtually zero dropped (abandoned) calls.

In the Noetica Route Manager users can create an Inbound Route specific to SNoDrop<sup>™</sup>, routing calls that would otherwise be abandoned from the initial team to further teams, to ensure that a free agent will be found to handle the call.

### Steps to enable SNoDrop<sup>™</sup> Routing.

- Create at least one separate SNoDrop<sup>™</sup> overflow team.
- Enable Blending for the SNoDrop<sup>™</sup> team, reserving Agents for Inbound work.
- Configure the SNoDrop<sup>™</sup> routing in the Noetica Route Manager.
- Set Predictive Call List Property (TransferToStrategy).

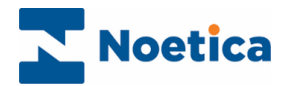

### NOETICA USER MANAGEMENT

Start, by creating at least one blended SNoDrop<sup>™</sup> overflow team in the Noetica User Management.

- Open User Management via the Noetica Admin Portal, or
- Enter the URL of your application server into the address field of the web browser, e.g., <u>http://WebserverName/UserManagement</u>, and add your username and password, as provided by your system administrator.

#### Overflow Blended Teams for SNoDrop™

- Create the SNoDrop<sup>™</sup> teams in the **Teams** dialog of the Noetica User Management.
- Add the agents who will handle the call arriving via the SNoDrop<sup>™</sup> route.

| N | User Manag                                                                                                    | gement BR |
|---|----------------------------------------------------------------------------------------------------|-----------|
| * | + CREATE Y Q AGENTS OUTBOUND SCRIPTED APPS                                                                                                    |           |
|   | <ul> <li>Unassigned</li> <li>BR TRAINING<br/>DEMOS</li> <li>Noetica Test</li> <li>SNoDrop Team1</li> <li>SNoDrop Team1</li> <li>SNoDrop Team1</li> <li>Sales</li> <li>Enquiy</li> <li>Do Not Call</li> <li>Timeshare</li> <li>Assessment</li> <li>TRN_Greg</li> <li>DW Jake</li> <li>Inner Timeshare</li> <li>Assessment</li> <li>TRN_Greg</li> <li>DW Jake</li> <li>BK Brigitte</li> <li>BK Brigitte</li> <li>BK Josie</li> <li>Verification</li> <li>Verification</li> <li>Werification</li> <li>Werif</li></ul> |           |
|   | CLOSE SAVE                                                                                                    |           |

Next, enable blending for SNoDrop™ teams

- Select the **Settings** icon of each SNoDrop<sup>™</sup> team in turn, to open the Team Settings dialog.
- In the General tab, select **Blended** as the **Call Mode** for each SNoDrop Team.
- Next, specify the number of **Reserved Agents** that should remain available to take Inbound calls (at least 1, up to the maximum number of agents exclusively represented in the team).
- Specify the **Maximum Inbound Agents** that can be either in, or are waiting for Inbound or SNoDrop<sup>™</sup> calls, (from the value entered in Reserved Inbound Agents, up to the maximum number of agents exclusively represented in the selected team.
- Alternatively, tick the **Entire Team** option, to allow the entire Team to take Inbound calls, increasing and decreasing the maximum number of agents automatically and dynamically, rather than using a set number of agents.
- Tick the **Agent Rotate** option, to ensure that the Inbound work is evenly distributed among the available agents.

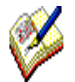

For Blended SNoDrop<sup>™</sup> overflow teams you need to reserve at least one agent in Inbound waiting state so that we guarantee, as best as we can, that the dialler can connect the call to an agent.

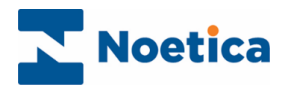

### NOETICA ROUTE MANAGER

### Defining Inbound Route for SNoDrop™

Inbound routes for SNoDrop<sup>™</sup> are set up in the Noetica Route Manager.

- Open the Route Manager via the Noetica Admin Portal, or
- Enter the URL of your application server into the address field of the web browser, e.g., <u>http://WebserverName/routemanager</u>, and add your username and password, as provided by your system administrator.
- Create your SNoDrop<sup>™</sup> Inbound Route under the relevant workspace and prepare a wav file that has just silence (WaitingSilence.wav).

#### Settings

In the Noetica Route Manager, at workspace level

- Select your SNoDrop<sup>™</sup> Inbound Route, displaying the Route *Name* in the **Settings** page.
- Select a **Priority** of **High**, to ensure that calls from this route get presented to available agents as soon as possible.
- Select, **0** seconds as the *Minimum ring time* before the call is answered.
- Keep the Initial Message as **None**, as no message will be played before a caller joins the queue.
- Tick **Play Music** as the **Waiting action** and select the **WaitingSilence.wav** file. This will ensure no ringing or message being played while the call is in the queue for an agent.

| Noetica.                       | ITRN SNoDrop                       |                                             |                      | Route Manager      |
|--------------------------------|------------------------------------|---------------------------------------------|----------------------|--------------------|
|                                | 🔅 SETTINGS 🛛 AGENT ROUTIN          | g 😍 ROUTING 🔇 NUMBERS 🏴 ROUTE END           | CALLS 🕚 ACTIVE TIMES | EMERGENCY DRILL    |
| Workspaces                     | Settings                           |                                             |                      |                    |
| Emmanuel     Revision Domose   | Name                               | TRN SNoDrop                                 | ]                    |                    |
|                                | Call Settings                      |                                             |                      |                    |
|                                | Priority<br>Minimum Ring Time      | 0 Seconds                                   |                      |                    |
| G Chris Feeney     G TimeShare | Initial Message                    | None -                                      | ]                    |                    |
| ASSESSMENT                     | Answer Mode                        | Timeout 20 Seconds                          |                      |                    |
| DW Training                    | Waiting Action                     | Ringing      Play Music                     |                      |                    |
| BK TRAINING                    | Music File                         | WaitingSilence.wav -                        | ]                    |                    |
| PSTraining                     | Queue Announcements                | None -                                      | ]                    |                    |
| RSVP Training 2                | Route Agent Applicatio             | n                                           |                      |                    |
| () Verification                | Please select the application agen | ts will be using when working on this route |                      |                    |
| ZZSUJordan                     | Scripted App                       | BR City Break -                             | ]                    |                    |
| Su Jordans Training            | C External Application             |                                             |                      |                    |
|                                | O None                             |                                             |                      |                    |
| B LBCorelCScript               |                                    | (*                                          | Move 主 Export 🛃 Save | As 🕞 Save 📋 Delete |

- In the **Route Agent Application** section, select the Scripted App agents will be using when working on the selected route, else select and name an External application or select None.
- Do not specify any Call Queuing or CLI restrictions.

Next, skip the **Agent Routing** tab and move straight to the **Routing** page.

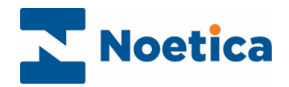

#### Routing

Under the Routing option, assign the teams to which the call should be routed if no agents are free in the original predictive team to handle the call.

- Use Primary Teams and include secondary, and additional teams to which to route the call.
- Set to **0** the **Time before including further Teams**, and set the Message to None, so the call can move through the teams quickly and can be connected to a free agent as soon as possible.

| Noetica.                                                                                                    |                                                                                                   |                                                         |                                            |                                               |       |                 | Route Manager      |
|----------------------------------------------------------------------------------------------------|---------------------------------------------------------------------------------------------------|---------------------------------------------------------|--------------------------------------------|-----------------------------------------------|-------|-----------------|--------------------|
| O- Global                                                                                                    | SETTINGS AGENT ROUTING                                                                            |                                                         | NUMBERS                                    | ROUTE END                                     | CALLS | C ACTIVE TIMES  | EMERGENCY DRILL    |
| Co Workspaces     O Notica Testing     O Enmanue                                                                                                    | C Routing<br>Primary Teams                                                                        |                                                         |                                            | ocated Teams                                  |       |                 |                    |
| BIT Training Denics      BIT Training Denics      BIT Training Den | Ana Sub Team 1<br>Ana Sub Team 1<br>Ana Sub Team 2<br>Assessment<br>Ben<br>BK Brighte<br>BK Josie | ۹                                                       | ×                                          | Search teams                                  |       | Q               |                    |
|                                                                                                    | Agent Skill Time before including further teams                                                   | None Vue 4 Mana None None None None None None None None | ability ranking<br>datory profile<br>inite | Level 50<br>Seconds                           | -     |                 |                    |
| O ZZ ORDEB     OVERICATION     O ZZULJANIAN     O ZZULJANIAN     O Su-Jordan Traving     O Jul                                                                                                    | Secondary Teams<br>Available Teams<br>Search teams<br>Ana Sub Team 1                              | ٩                                                       | IIA                                        | ocated Teams<br>Search teams<br>SNoDrop Team2 |       | ٩               |                    |
| (ii) IceCreamCore                                                                                                    | Ana Sub Team 2<br>Assessment                                                                      |                                                         | `                                          | e l                                           | Move  | Export J Save J | As 🕞 Save 📋 Delete |

#### Numbers

In the Numbers page of the Route Manager, add your SNoDrop DDI number, to enable the dialler to move through the specified SNoDrop route.

• Enter a 5 digit number NOT already used for routing in any of your current Inbound call traffic.

| Noetica.                    | E BRIBRou | te            |           |        |           |          |                | Route Manage | r M      |
|-----------------------------|-----------|---------------|-----------|--------|-----------|----------|----------------|--------------|----------|
| •— 🖨 Global                 |           | AGENT ROUTING |           |        | ROUTE END | 📞 CALLS  | C ACTIVE TIMES |              | Y DRILL  |
| Workspaces                  | 🕲 Num     | bers          |           |        |           |          |                |              |          |
| Noetica     Olient Services | Number    |               | + Add     | ٩      |           |          |                |              |          |
|                             |           |               |           |        |           |          |                |              |          |
|                             |           |               |           |        |           |          |                |              |          |
|                             |           |               |           |        |           |          |                |              |          |
| Werification                |           |               |           |        |           |          |                |              |          |
| BR DEMO Account             |           |               |           |        |           |          |                |              |          |
| Brigitte New Account        |           |               |           |        |           |          |                |              |          |
| BR Account Two              |           |               |           |        |           |          |                |              |          |
| (iii) V2018                 |           |               | Import fr | om CSV |           |          |                |              |          |
| NEWKIMWS2                   |           |               |           |        |           |          |                |              |          |
| TESTADDITIONAL              |           |               |           |        |           |          |                |              |          |
| ( SUDEMO                    |           |               |           |        |           |          |                |              |          |
| @ KIMNEWWSIS                |           |               |           |        |           |          |                |              |          |
| TESTNEWWSIS2                |           |               |           |        | r* Move   | 1 Export | Save As        | B Save       | 📋 Delete |

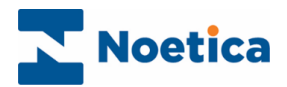

#### Route End

in the Route End tab, specify details for abandoning the calls.

- Enter **2** seconds, as the Time before abandoning queue.
- In the Play Message field, select the message (SNoDropAbandonMessage.wav file), to be played before the call is dropped and select Drop Call, to drop the call once the message ends.

| Noetica.                                                                                                    | TRN SNOD                                                     | )rop                                      |                                                            |              |           |          |                  | Route Manager   |
|----------------------------------------------------------------------------------------------------|--------------------------------------------------------------|-------------------------------------------|------------------------------------------------------------|--------------|-----------|----------|------------------|-----------------|
| ●— @ Global                                                                                                    | SETTINGS                                                     | AGENT ROUTING                             |                                                            | C NUMBERS    | ROUTE END | CALLS    | C ACTIVE TIMES   |                 |
| Workspaces     Gonoral Restrict Testing     Gonoral Restrict Testing     Gonoral Restrictions     Gonoral Restrictions     Gonoral Restrictions     Gonoral Restrictions                                                                                                    | Route     When to A     Time before abo     Indefinite     2 | e End<br>bandon Inboun<br>andoning queue: | d Calls                                                    |              |           |          |                  |                 |
| Chits Feenay  Chits Feenay  C | Action who<br>Play Message<br>And then                       | en Abandoning                             | Calls<br>SNoDropAbando<br>) Drop call<br>) External divert | nMessage.wav | •         |          |                  |                 |
| PSTraining                                                                                                    |                                                              |                                           |                                                            |              | (r+ M     | love 👲 E | Export La Save A | s 🕞 Save 🧵 🚺 De |

#### **Active Times**

Under Active Times, ensure that the call can be dealt with during contact centre opening times.

| Noetica.              | 🗐 TRN SN    | oDrop   |         |         |           |                 |            |          |            |          |         |        |     |      |        |     |       |       | Rout   | te Mar | nager | A      |
|-----------------------|-------------|---------|---------|---------|-----------|-----------------|------------|----------|------------|----------|---------|--------|-----|------|--------|-----|-------|-------|--------|--------|-------|--------|
| e-@Gobal              | SETTINGS    | AGI     | ENT ROU | TING    | C RO      | UTING           | <b>©</b> N | UMBERS   | P R        | DUTE ENI | e e     | CALLS  | _   | ACTI | VE TIN | MES | A E   | MERGE | NCY DF | RILL   |       |        |
| Be Workspaces         | C Acti      | ve Tii  | mes     |         |           |                 |            |          |            |          |         |        |     |      |        |     |       |       |        |        |       |        |
| Noetica Testing       | Q           | 1 2     | 3       | 4       | 5         | 6 7             | 8          | 9        | 10 1       | 1 12     | 13      | 14     | 15  | 16   | 17     | 18  | 19    | 20    | 21     | 22     | 23    | 24     |
| BR Training Damas     | Mon         |         |         |         |           |                 |            |          |            |          |         |        |     |      |        |     |       |       |        |        |       |        |
|                       | Tue         |         |         |         |           |                 |            |          |            |          |         |        |     |      |        |     |       |       |        |        |       |        |
|                       | Wed         |         |         |         |           |                 |            |          |            |          |         |        |     |      |        |     |       |       |        |        |       |        |
|                       | Thu         |         |         |         |           |                 |            |          |            |          |         |        |     |      |        |     |       |       |        |        |       |        |
| Chris Feeney          | Fri         |         |         |         |           |                 |            |          |            |          |         |        |     |      |        |     |       |       |        |        |       |        |
| TimeShare             | Sat         |         |         |         |           |                 |            |          |            |          |         |        |     |      |        |     |       |       |        |        |       |        |
| ( ASSESSMENT          | Sun         |         |         |         |           |                 |            |          |            |          |         |        |     |      |        |     |       |       |        |        |       |        |
| Staff Training        |             |         |         |         |           |                 |            |          |            |          |         |        |     |      |        |     |       |       |        |        | 8     | lear   |
|                       |             |         |         |         |           |                 |            |          |            |          |         |        |     |      |        |     |       |       |        |        |       |        |
| I Test2               | Action      | hop Al  | bondo   | ning    | Collo     |                 |            |          |            |          |         |        |     |      |        |     |       |       |        |        |       |        |
| PSTraining            | Action w    | IICH AI | Januo   | , ining | Calls     |                 |            |          |            |          | -       |        |     |      |        |     |       |       |        |        |       |        |
| (III) RSVP Training 2 | Play Messag | e       |         |         | SNoDrop   | Abando          | mMessa     | ge.wav   |            | +        | _       |        |     |      |        |     |       |       |        |        |       |        |
| - ZZ ORDER            | to date of  |         |         |         | Interru   | pt mess         | age and    | transfer | if agent I | ecomes   | availab | le     |     |      |        |     |       |       |        |        |       |        |
| (iii) Verification    | And then    |         |         | •       | ) Externa | an<br>al divert | to         |          |            |          |         |        |     |      |        |     |       |       |        |        |       |        |
| (III) ZZSUJordan      |             |         |         |         |           |                 |            |          |            |          |         |        |     |      |        |     |       |       |        |        |       |        |
| Su Jordans Training   |             |         |         |         |           |                 |            |          |            |          |         | ( r+ M | ove | 1    | Export |     | ط Sav | ve As | E      | Save   |       | Delete |

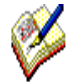

When dealing with SNoDrop<sup>™</sup> calls, we strongly recommend that you DO NOT tick the checkbox to interrupt the message played, but to process the call as an abandoned call if no agent is available in the time specified time for abandoning the queue.

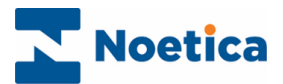

### SYNTHESYS<sup>™</sup> CAMPAIGN MANAGER

### Call List Configuration for SNoDrop™

• In the Synthesys<sup>™</sup> Campaign Manager, go to the **Settings** tab at list level.

| Noetica.            | SYNTHESYS <sup>™</sup> CAMPAIGN MAN | AGER       | brigitte Log off |
|---------------------|-------------------------------------|------------|------------------|
|                     | Auto Dial                           |            | 0                |
|                     | AutoDial Delay                      | • 1        | 0                |
| ABC Order           | Clicker                             |            | 0                |
| ABC Quotes          | Dial Order                          | ID V       | 0                |
| o— 🛃 ABC1           | Dial Preference                     | Sleeping 🗸 | 0                |
| 🗢 🛃 ABCMessaging    | Dial Prefix                         |            | 0                |
| - ABCORDCampaign    | Idle Timeout                        | 0 Seconds  | 0                |
| Constitution of the | Unattended Dialling Lines To Use    | 5          | 0                |
|                     | Unattended Dialling Switch To Use   |            | 0                |
| - Ø BRMoveSW        | Maximum Nuisance Rate               | 3 %        | 0                |
| Ø BRSales           | Maximum Lateness                    | 30 Minutes | 0                |
| @ CustomersSP1      | Min Calls Before Predictive         | 10 Calls   | 0                |
|                     | Operator Bias                       |            | 0                |
| SchedulePostco      | Over Dial                           | <b></b> 1  | 0                |
| 44 ON-D             | Priority Order                      | None 🗸     | 0                |
| SNOLFOPT            | Recording                           |            | 0                |
| O ZZEmailAndSMS     | RecordingAgent                      |            | 0                |
| TZPreEmalAndSMS     | RecordingCustomer                   |            | 0                |
| - 🕮 Ben             | RescheduleFlags                     | C;L;A 🗸    | 0                |
|                     | TransferToStrategy                  |            | Θ                |
| ↓ ↓ ↓               | Use Do Not Call List                |            | <b>0</b> -       |

- In the Settings page now displayed, scroll through the list until you locate the **TransferToStrategy** property.
- Add the 5 digit number that you have assigned to your SNoDrop<sup>™</sup> strategy in the NVP<sup>™</sup> Strategy Manager.

| TransferToStrategy | 12345 |
|--------------------|-------|
|                    |       |

 If required, you can also use the SNoDrop<sup>™</sup> Limit option, to limit the percentage of SNoDrop<sup>™</sup> calls permitted for the selected list.

The default value for the new SNoDrop<sup>™</sup> limit is 3%, but you can safely increase this to a level that works for your specific circumstances and ratios of Outbound to SNoDrop<sup>™</sup> Agents.